# Gigaset

# QV830 Quick Start Guide

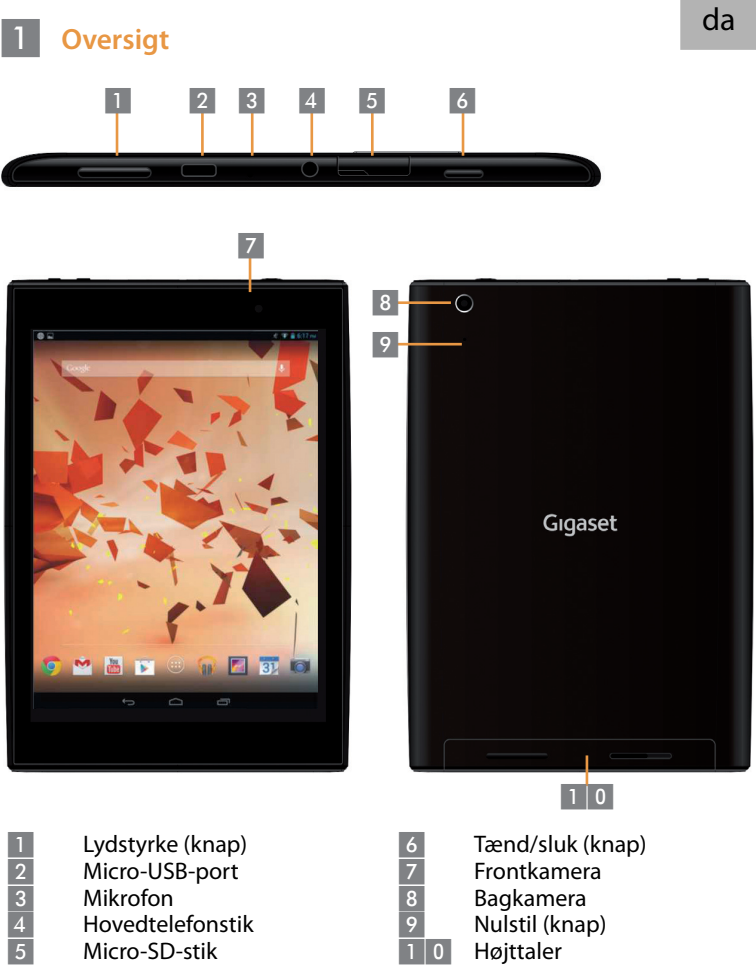

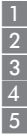

Micro-USB-port Mikrofon Hovedtelefonstik Micro-SD-stik

Bagkamera Nulstil (knap)

- - Højttaler

42

### 2 Tænd for din tablet

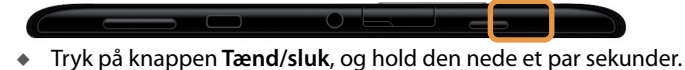

- 6:21 FRI SEPTEMBER 6
- Skub ikonet Lås op mod højre.

#### **3** Opret forbindelse til Wi-Fi-netværk

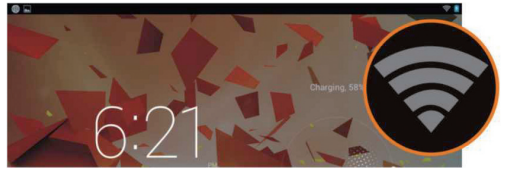

• Tilgængelige Wi-Fi-netværk fundet.

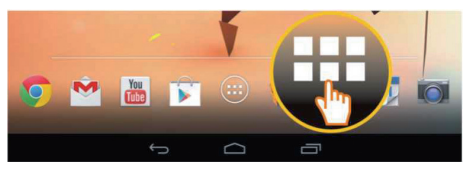

Tryk på ikonet Starter.

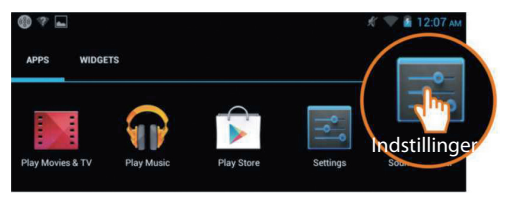

Tryk på ikonet Indstillinger.

| Indstillinger |                   |                                 |  |  |  |
|---------------|-------------------|---------------------------------|--|--|--|
| TR,           | ÅDLØST OG NETVÆRK | Wi-Fi                           |  |  |  |
| •             | Wi-Fi             | TP-LINK_123                     |  |  |  |
| 8             | Bluetooth FRA     | Tilsluttet                      |  |  |  |
| • Data        | Dataforbrug       | NETGEAK_12345<br>Sikret med WPA |  |  |  |
|               | Mere              | NETGEAR_MAT                     |  |  |  |

• Tryk for at vælge Wi-Fi.

| Wi-F | i                                                                  |             |
|------|--------------------------------------------------------------------|-------------|
|      | TP-LINK_123<br>Tilsluttet                                          | <b>\$</b> 1 |
|      | NETGEAR_12345<br>Sikret med WPA                                    | Ţ,          |
|      | NETGEAR_MAT<br>Sikret med WPA2 (beskyttet netværk er tilgængeligt) | <b>T</b>    |
|      | Wireless                                                           | Ŧ,          |

- Vælg den ønskede Wi-Fi-forbindelse.
- Du bliver måske bedt om at indtaste Wi-Fi-adgangskode.

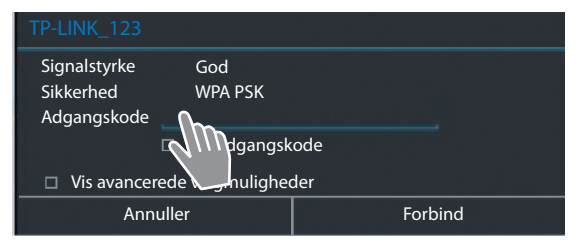

Tryk for at indtaste adgangskode.

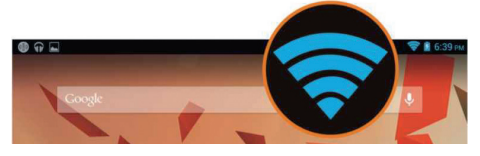

Wi-Fi-forbindelse er oprettet uden fejl.

## 4 Åbn et program

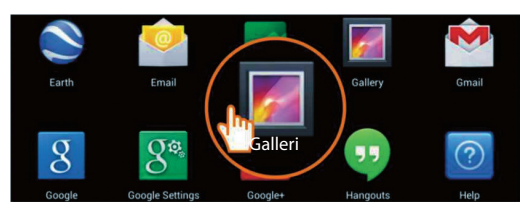

- Tryk på ikonet Starter.
- Tryk på det program, du vil åbne.

#### 5 Overfør filer mellem tablet og computer

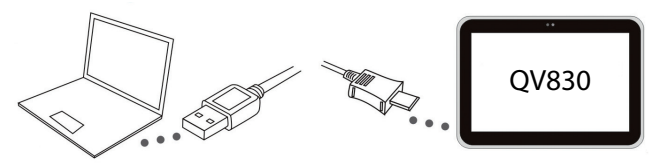

 Brug det medfølgende Micro-USB-kabel til at tilslutte tablet og computer.

Tip: Installer "Windows Media Player 11", hvis Windows XP eller en tidligere version er installeret på computeren.

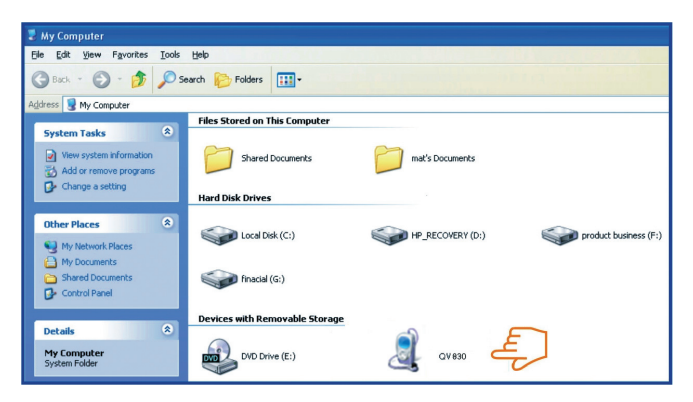

- Vælg drevet "Gigaset QV830" for at se de filer, der er gemt på tabletten, og for at overføre filer mellem tablet og computer.
- Afbryd kablet, når du er færdig.
- Flere oplysninger fås ved at gå til: www.gigaset.com/service

#### 6 Sluk for din tablet

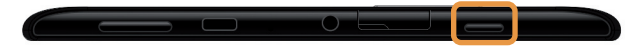

 Tryk og hold knappen Tænd/sluk inde, til nedenstående dialogboks vises.

|   | ტ Sluk |         |                |
|---|--------|---------|----------------|
| ٢ | Sluk   | aet FRA |                |
|   | X      | Ľ).     | <b>■{</b> )-1) |

Tryk for at vælge Sluk.

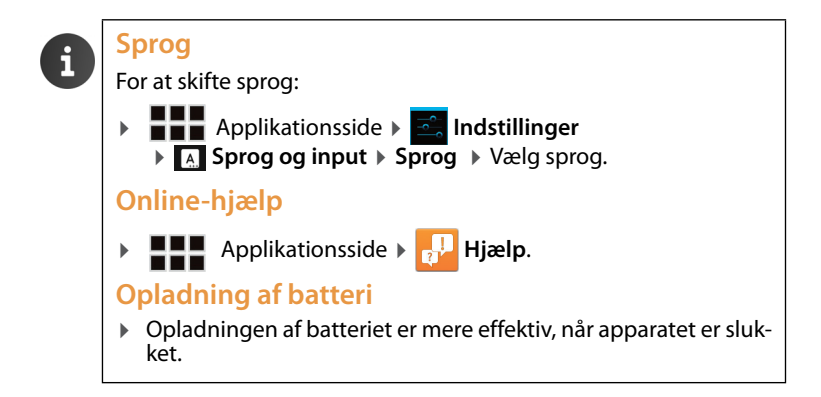

Issued by Gigaset Communications GmbH Frankenstr. 2a, D-46395 Bocholt

© Gigaset Communications GmbH 2013 Subject to availability. All rights reserved. Rights of modification reserved. www.gigaset.com

Google, Google Play, Android and other marks are trademarks of Google Inc.

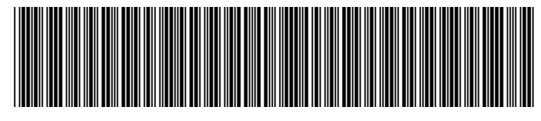

A31008-N1166-R101-4-X143